## LES ACOMPTES

| 1. Saisir un<br>acompte | Remarque : La saisie d'un acompte est impossible pour les pièces qui ont déjà<br>été transférées.   |
|-------------------------|----------------------------------------------------------------------------------------------------|
|                         | Ouvrez le fichier pièces concerné                                                                   |
|                         | Sélectionnez la pièce concernée                                                                     |
|                         | Pour une commande ou un bon de livraison Pour une facture                                           |
|                         | Acompte                                                                                             |
|                         | Cliquez sur la flèche de recherche                                                                  |
|                         | Cliquez sur "Saisir un acompte"                                                                     |
|                         | Dans la rubrique "Acompte", saisissez le montant de l'acompte                                       |
|                         | Cliquez sur Ok                                                                                      |
|                         | Cliquez sur le bouton "Fermer" (X) de la fenêtre d'informations                                     |
| 2. Annuler un acompte   | Remarque : La suppression d'un acompte est impossible pour les pièces qui ont déjà été transférées. |
|                         | Ouvrez le fichier pièces concerné                                                                   |
|                         | Sélectionnez la pièce concernée                                                                     |
|                         | Pour une commande ou un bon de livraison Pour une facture                                           |
|                         | Acompte                                                                                             |
|                         | Cliquez sur la flèche de recherche                                                                  |
|                         | Cliquez sur "Annulation acompte"                                                                    |
|                         | Cochez la ligne du montant de l'acompte annulé                                                      |
|                         | Cliquez sur Ok                                                                                      |
|                         | Cliquez sur le bouton "Fermer" (X) de la fenêtre d'informations                                     |

Notes